# SA 系统数据维护及使用的常见问题

# Q1: 工作/学习经历有误,如何修改?

A1: 登录人力资源处官网 <u>https://hr.situ.edu.cn</u>/ →快速导航模块→人力资源管理系统,点击 个人信息→人事信息→基本信息→学历学位/工作经历,自行添加正确的新记录并务必附上 相应佐证材料,否则校人资处老师无法审核和确认(即,确认新添加的记录或删除错误的已 有记录),学院和系里目前没有权限可以确认/删除/修改信息。信息经学校确认后,隔天将 同步到 SA 系统。

# Q2:教学信息有误,如何修改?

A2:若课程合上或其他原因导致教学的个人承担学时数有误,及时联系学院教学秘书进行修改处理,信息准确后再进行个人确认。

#### Q3:论文数据如何维护?

A3:论文信息后台已初步进行数据交互,请删除不属于自己的论文数据,同时新增缺失的论 文数据,并准确维护论文的"本人角色",最终进行一一确认,确认前务必仔细审核各项信 息。

# Q4:论文信息个人确认后发现有误,如何修改?

A4:可以联系所在系的科研秘书进行退回修改,再次确认提交。

# Q5:科研经费/项目需要维护么?

A45 不需要。科研数据直接交互科研系统,若发现数据有误,及时联系科研秘书进行核实。

#### Q6:专利著作等如何维护?

**A6**:教师本人自行添加,并附上佐证材料;若发现信息有误,及时联系所在系的科研秘书进行退回修改。

# Q7:获奖信息、荣誉信息如何维护?个人确认后发现信息有误,如何修改?

A7:教师自行添加,并附上佐证材料,荣誉信息提交后还需学校人事处审核;荣誉信息请不要填写人才计划信息和考核优秀信息。若发现确认后信息有误,及时联系科研秘书/学院人事干事退回处理。

#### Q8: 学术/社会兼职、学术活动、公共服务如何维护?

A8:教师自行添加,若发现确认后信息有误,及时联系学院人事干事退回处理。

#### Q9:教师画像—相关设置—委托人管理,有何用处?

A9:添加委托人工号/姓名后,可以将论文信息委托其他老师(但不能委托学生)进行维护和 管理。

# Q10:申请表为何不能显示论文/项目/获奖/专利/教学等信息?

A10:论文/项目/获奖/专利信息需要在申报界面选择(勾选),教学信息需要在个人面板"确 认"后才可以显示在申请表中。 Q11: 手机号码/邮箱地址有误,该如何调整?

A11: 方法一(推荐): 登录人力资源处官网 <u>https://hr.sjtu.edu.cn/</u>→快速导航模块→人力资源管理系统,点击个人信息→人事信息→基本信息→联系方式,自行修改后,信息将隔天同步到 SA 系统;

方法二:登录 SA 系统(sa.sjtu.edu.cn) →个人面板→个人信息,自行修改后,信息将 实时同步到 SA 系统;

方法三: 由学院人事干事通过 SA 系统进行修改;

# 补充说明:

- SA 系统中,科研项目数据来自科研系统,教学数据来自教务系统,人事数据来自人事系统,若您发现所交互的数据不准确,可及时与相应板块的业务部门联系;
- 以下为相应版块的业务部门联系方式:
  - ▶ 科研数据(联系人:孙慧宇,电话: 34204259,地址:电院 3-315)
  - ▶ 本科教学数据(联系人:石文,电话: 34204693,地址: 电院 3-113)
  - ▶ 研究生教学数据(联系人:任安然,电话: 34204693,地址:电院 3-113)
  - 人事/获奖/荣誉/社会服务数据(联系人:梁靖,电话: 34204522,地址: 电院 3-317)

教学说明: https://www.seiee.sjtu.edu.cn/xzzx\_bszn\_bks\_cat2/6597.html

科研说明: https://www.seiee.sjtu.edu.cn/xzzx\_bszn\_kycx\_cat6/1049.html